## 國立基隆高中學生申請教育雲學生信箱 / 啟用@go、@ms 帳號

2023.09

| @mail.edu.tw |
|--------------|
|--------------|

```
(登入 Google 使用 教育雲@go.edu.tw)
```

1-1. 教育部 MAIL 向上集中作業,本校學生信箱使用教育雲校園電子郵件,申請步驟:

- (1) 到 [學校首頁]→ [網路服務],點入[申請教育雲帳號]。
- (2) 點入上方功能 [帳號管理]→[申請帳號]。
- (3) 選擇身份→ 學生。
- (4) 選擇縣市→ **基隆市**、行政區→ **暖暖區**、學制→ 高中職 、學校→ 國立基隆高中。
  (5) 輸入 姓名 、 身份證字號 、 生日 。

(6-1) 如果已經申請過 → 點入 [忘記密碼] → [使用個人基本資料重設(僅限學生)]

| 🕑 救肩體永單一簽入服務 🗙 🕂                                                                                      |                                                                                                    |                                  | ~ - D >         | ☆                                                                                                    |  |
|----------------------------------------------------------------------------------------------------|----------------------------------------------------------------------------------------------------|----------------------------------|-----------------|----------------------------------------------------------------------------------------------------|--|
| ← → C ≜ oidc.tanet.edu.tw/onesteplog                                                                  | gin?Auth_Request_Migration=true&Auth_                                                                                                    | _Request_RedirectUri=https%253A  | • Q ☆ 🚇 🗟 🇯 🚢 🗄 |                                                                                                    |  |
| ◎☆☆☆☆☆☆☆☆☆☆☆☆☆☆☆☆☆☆☆☆☆☆☆☆☆☆☆☆☆☆☆☆☆☆☆☆☆                                                                | 以教育審論報號登入使用 教育課系第一部   二 浙和人相張   通 浙和人相張   通 新和人昭萬   近年一編   通 新和人認識   日 新和人認識   日 新和人   日 新和人   日 新和人 <p< td=""><td>K人服務 所提供的服務<br/>@mail.edu.tw<br/>♪</td><td>忘記密碼</td><td>F機不用輸入<br/>@mail.edu.tw<br/>解報要及<br/>」<br/>「個人低號<br/>」<br/>一<br/>」<br/>所一何<br/>」<br/>前下一何<br/>」<br/>正<br/>一<br/>の<br/>」<br/>二<br/>の<br/>一<br/>の<br/>一<br/>の<br/>の<br/>の<br/>の<br/>の<br/>の<br/>の<br/>の<br/>の<br/>の<br/>の<br/>の<br/>の<br/>の<br/>の</td></p<> | K人服務 所提供的服務<br>@mail.edu.tw<br>♪ | 忘記密碼            | F機不用輸入<br>@mail.edu.tw<br>解報要及<br>」<br>「個人低號<br>」<br>一<br>」<br>所一何<br>」<br>前下一何<br>」<br>正<br>一<br>の<br>」<br>二<br>の<br>一<br>の<br>一<br>の<br>の<br>の<br>の<br>の<br>の<br>の<br>の<br>の<br>の<br>の<br>の<br>の<br>の<br>の |  |
| (6-2) 如果尚未申請過 → 可以 <b>自訂帳號,密碼</b> (大+小寫英文+數字至少8碼)。                                                    |                                                                                                    |                                  |                 |                                                                                                    |  |
| (自訂帳號建議使用 <mark>s k (身份證末四碼</mark> )<br>1-2. 學生信箱網址→ <u>https://mail.edu.tw</u> ,每人提供 5GB 容量,請定期整理信箱。 |                                                                                                    |                                  |                 |                                                                                                    |  |
| 2-1. 教育雲帳號申詞                                                                                          | 請完成後啟用                                                                                                    | @go.edu                          | . <b>tw</b> 和 @ | ms.edu.tw。                                                                                                    |  |
| 2-2. ( <sub>教育雲)</sub> @go.edu.tw 用於 Google 應用:Gmail、Classroom、雲端硬碟、Meet                              |                                                                                                    |                                  |                 |                                                                                                    |  |
| (請更改 <b>個人資訊 →</b> 姓氏: <b>基中-班級-座號</b> ・名字: <b>中文名-英文名</b> )                                          |                                                                                                    |                                  |                 |                                                                                                    |  |
|                                                                                                    |                                                                                                    |                                  |                 |                                                                                                    |  |

2-3. (教育雲)@ms.edu.tw 用於微軟 Office365:線上 Word/Excel/PowerPoint、Teams